## TCP/IPネットワーク設定(Windows 8)

◇ はじめに

Windows 8には「ユーザーアカウント制御」というセキュリティ機能があります。 設定中に「ユーザーアカウント制御」が表示された場合は、許可する必要があります。 「許可」や「続行」を選択してください。

- ※ 但し、ユーザー制限が解除されている場合は表示されません。
- 1 スタート画面より、画面表示がない箇所で、右クリックします。

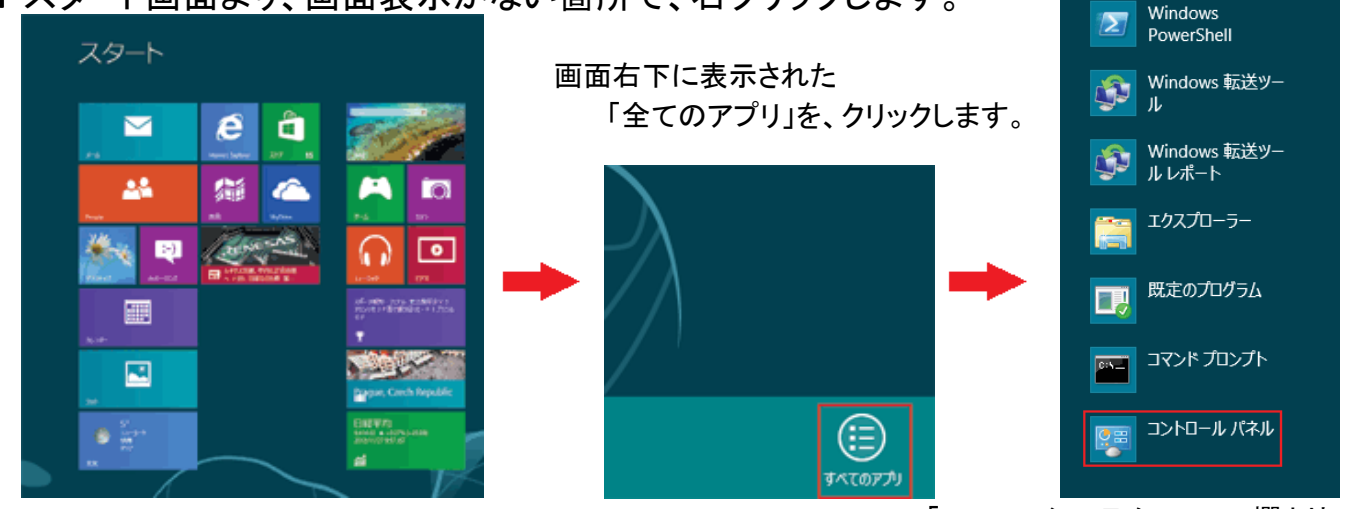

「Windowsシステムツール」欄より 「コントロールパネル」をクリックします。

Windows

Defender

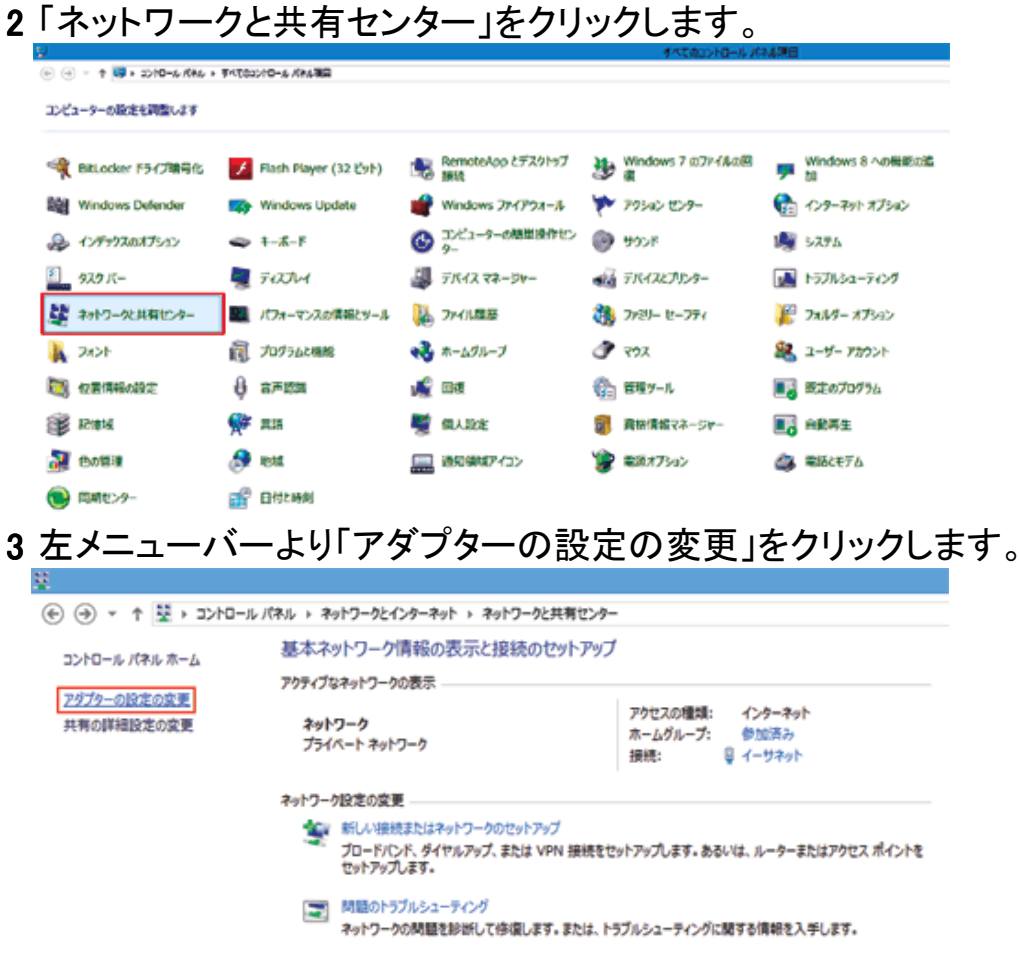

| 「イーサネット」をクリックします。                                |
|--------------------------------------------------|
|                                                  |
|                                                  |
| 整理 ▼                                             |
| イーサネット<br>ネットワーク<br>Intel(R) 82566DM-2 Gigabit N |

5「プロパティ(P)」ボタンをクリックします。 「インターネットプロトコルバージョン4」をクリックし、「プロパティ(R)」をクリックします。

| 🔋 イーサネットの状態                                     | ×                          |                                                                                                    | × |
|-------------------------------------------------|----------------------------|----------------------------------------------------------------------------------------------------|---|
| 全般<br>接続                                        |                            | ネットワーク<br>接続の方法:                                                                                                    | 1 |
| IPv4 接続:<br>IPv6 接続: ネットワ・<br>メディアの状態:<br>10月90 | インターネット<br>ーク アクセスなし<br>有効 | Intel(K) 82566DM-2 Gigabit Network Connection     構成( <u>C</u> )     花の接続は次の項目を使用します( <u>O</u> ):                                                                                                    |   |
| <sup>州山.</sup><br>速度:<br>[ 詳細( <u>E)</u> ]      | 100.0 Mbps                 | <ul> <li>         ・ 別 Microsoft ネットワーク用ファイルとプリンター共有         ・ Microsoft Network Adapter Multiplexor Protocol         ・ Microsoft LLDP Protocol Driver         ・ Microsoft LLDP Protocol Driver         ・ Link-Layer Topology Discovery Mapper I/O Driver         ・ Link-Layer Topology Discovery Responder         ・ Link-Layer Topology Discovery Responder         ・ Link-Layer Topology Discovery Responder         ・ Link-Layer Topology Discovery Responder         ・ Link-Layer Topology Discovery Responder         ・         ・         ・</li></ul> |   |
| 動作状況                                            |                            | <ul> <li>▲ インターネット プロトコル パーション 6 (TCP/IPv6)</li> <li>▲ インターネット プロトコル パーション 4 (TCP/IPv4)</li> <li></li> <li></li> <li>インストール(N)&lt;</li> <li>削除(U)</li> <li>プロパティ(R)</li> </ul>                                                                                                    |   |
| バイト: 6,880,440                                  | 133,880,303                | 説明<br>伝送制御プロトコル/インターネット プロトコル。相互接続されたさまざまな<br>ネットワーク間の通信を提供する、既定のワイド エリア ネットワーク プロトコ<br>ルです。                                                                                                    |   |
|                                                 | 閉じる( <u>C</u> )            | OK         キャンセル                                                                                                    |   |

6「全般」タブをクリックします。

| インターネット プロトコル バージョン 4 (                                                                              | (TCP/IPv4)のプロパティ ? 🛛 × |  |  |
|----------------------------------------------------------------------------------------------------|------------------------|--|--|
| 全般代替の構成                                                                                              |                        |  |  |
| ネットワークでこの機能がサポートされている場合は、IP 設定を自動的に取得することがで<br>きます。サポートされていない場合は、ネットワーク管理者に適切な IP 設定を問い合わせ<br>てください。 |                        |  |  |
| ● IP アドレスを目動的に取得する(0)                                                                                |                        |  |  |
| ○次の IP アドレスを使う( <u>S</u> ):                                                                          |                        |  |  |
| IP アドレス( <u>I</u> ):                                                                                 | · · · · · ·            |  |  |
| サブネット マスク(山):                                                                                        |                        |  |  |
| デフォルト ゲートウェイ <u>(D</u> ):                                                                            |                        |  |  |
| ● DNS サーバーのアドレスを自動的に取得する(B)                                                                          |                        |  |  |
| ○次の DNS サーバーのアドレスを使う(E):                                                                             |                        |  |  |
| 優先 DNS サーバー( <u>P</u> ):                                                                             |                        |  |  |
| 代替 DNS サーバー( <u>A</u> ):                                                                             |                        |  |  |
| ──終了時に設定を検証する(上)                                                                                     | 詳細設定( <u>⊻</u> )       |  |  |
|                                                                                                    | OK キャンセル               |  |  |

- 「IPアドレスを自動的に取得する」 にチェックします。
- 「DNSサーバーのアドレスを自動的に取得する」 にチェックします。

「OK」ボタンをクリックします。 以上でTCP/IPの設定は完了です。